## Legitimering på distans

E-legitimering vid till exempel telefonsamtal där det är viktigt att säkerställa personens identitet

- 1. Följ denna länk för att aktivera legitimeringen https://helsingborg.siriusit.net/formservice/formDownload?serviceName=visning\_eleg\_info2
- 2. Välj den metod som personen kan identifiera sig med (se de tre valen i bilden) \_

| <b>Information</b><br>Vill du veta mer om eller skaffa en e-legitimation?<br>Läs mer på: <u>www.e-legitimation.se</u> |   |  |
|----------------------------------------------------------------------------------------------------|---|--|
| Välj metod för inloggning                                                                                             | 1 |  |
| BankID                                                                                                    |   |  |
| Mobilt BankID                                                                                                    |   |  |
| Freja elD+                                                                                                    |   |  |
|                                                                                                    |   |  |

3. Se till att "Använd personnummer" är markerad, och skriv sedan in personens personnummer -

| Välj metod för att logga in Använd personnummer Använd QR-kod |          |                      |
|---------------------------------------------------------------|----------|----------------------|
| Personnummer<br>ĂĂĂĂMMDDNNNN                                  | 4        |                      |
| Avbryt                                                        | Logga in | Klicka på "logga in" |

- 4. Be personen starta sin legitimeringstjänst och följa instruktionerna i den. Personen kommer få veta att de legitimerar sig mot "Helsingborgs stad".
- 5. När legitimeringen är genomförd ser du detta på din skärm:

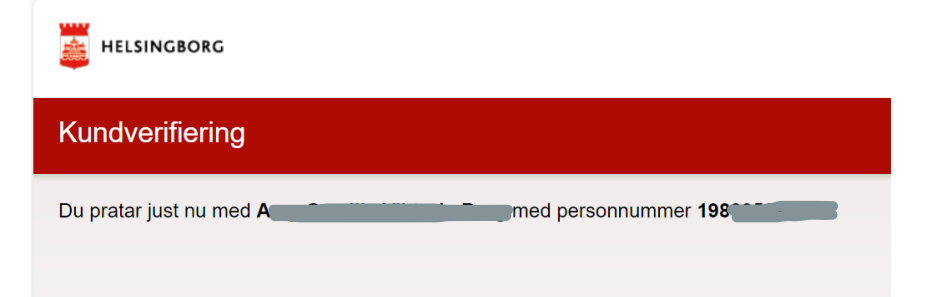